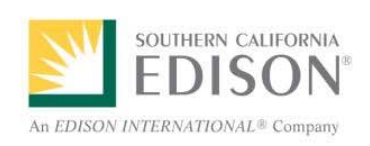

User Training Ariba Supplier Self Registration

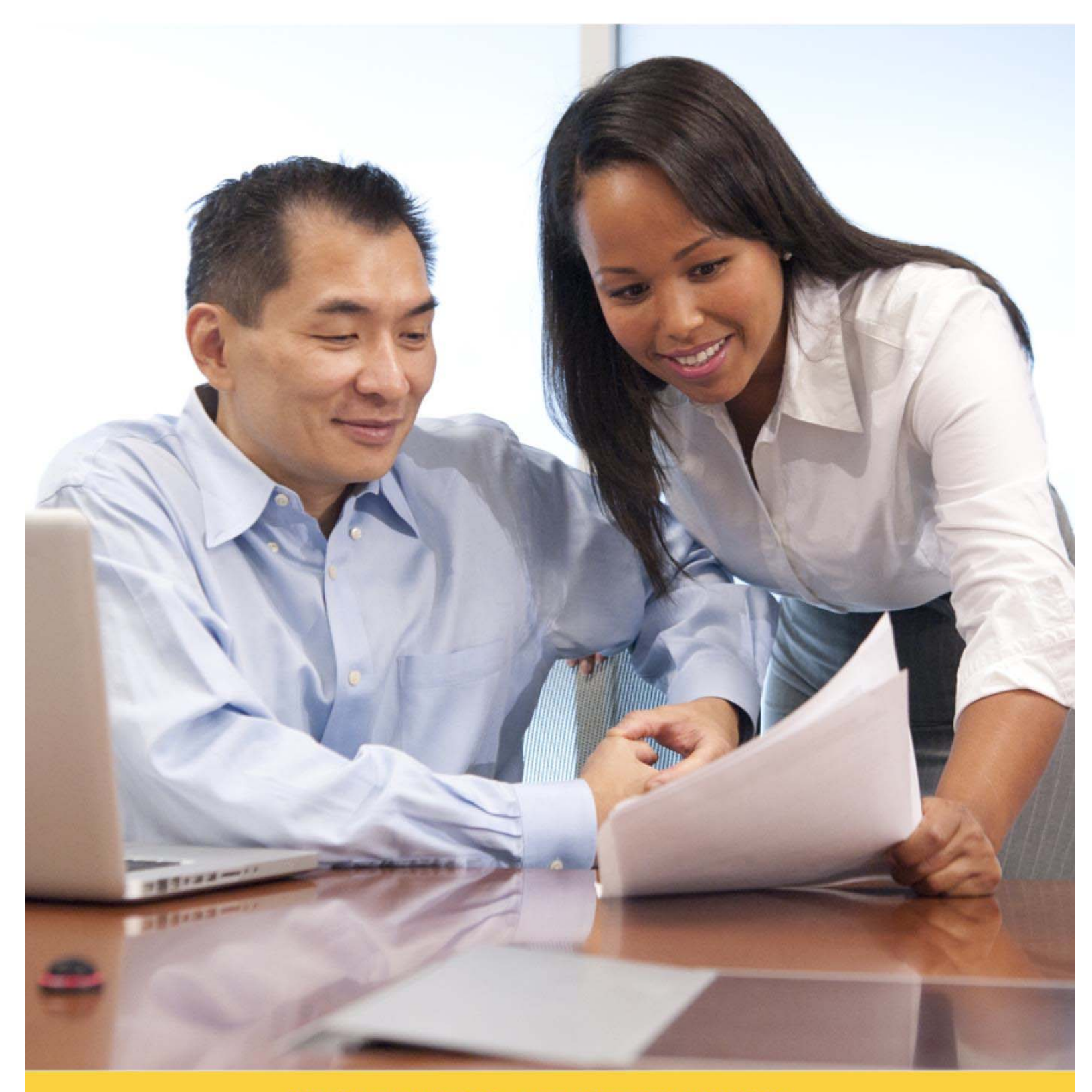

FOR OVER 100 YEARS...LIFE. POWERED BY EDISON.

# Table of Contents

| How to Prepare for Registration       1         Designate an Ariba Account Administrator       1         Gather Required Information and Documents       1         Register Your Company to Do Business with SCE       2         Suppliers with an Ariba Commerce Cloud Account       3         Access Account to Update Profile       3         Suppliers without an Ariba Commerce Cloud Account       4         Create Account       4         Activate Account       5         Complete Company Profile       6 | Ariba Supplier Self-Registration                  | . 1 |
|----------------------------------------------------------------------------------------------------|---------------------------------------------------|-----|
| Designate an Ariba Account Administrator       1         Gather Required Information and Documents       1         Register Your Company to Do Business with SCE       2         Suppliers with an Ariba Commerce Cloud Account       3         Access Account to Update Profile       3         Suppliers without an Ariba Commerce Cloud Account       4         Create Account       4         Activate Account       5         Complete Company Profile       6                                                 | How to Prepare for Registration                   | . 1 |
| Gather Required Information and Documents       1         Register Your Company to Do Business with SCE       2         Suppliers with an Ariba Commerce Cloud Account       3         Access Account to Update Profile       3         Suppliers without an Ariba Commerce Cloud Account       4         Create Account       4         Activate Account       5         Complete Company Profile       6                                                                                                    | Designate an Ariba Account Administrator          | 1   |
| Register Your Company to Do Business with SCE       2         Suppliers with an Ariba Commerce Cloud Account       3         Access Account to Update Profile       3         Suppliers without an Ariba Commerce Cloud Account       4         Create Account       4         Activate Account       5         Complete Company Profile       6                                                                                                    | Gather Required Information and Documents         | 1   |
| Suppliers with an Ariba Commerce Cloud Account       3         Access Account to Update Profile       3         Suppliers without an Ariba Commerce Cloud Account       4         Create Account       4         Activate Account       5         Complete Company Profile       6                                                                                                    | Register Your Company to Do Business with SCE     | . 2 |
| Access Account to Update Profile                                                                                                    | Suppliers with an Ariba Commerce Cloud Account    | . 3 |
| Suppliers without an Ariba Commerce Cloud Account       4         Create Account       4         Activate Account       5         Complete Company Profile       6                                                                                                    | Access Account to Update Profile                  | 3   |
| Create Account                                                                                                    | Suppliers without an Ariba Commerce Cloud Account | . 4 |
| Activate Account5<br>Complete Company Profile6                                                                                                    | Create Account                                    | 4   |
| Complete Company Profile6                                                                                                    | Activate Account                                  | 5   |
|                                                                                                    | Complete Company Profile                          | 6   |

# Ariba Supplier Self-Registration

This document provides information on how to self-register on the Ariba Commerce Cloud. Creating an account for your organization, allows you to manage and maintain your company information.

There are **no fees** to self-register on Ariba Commerce Cloud.

## How to Prepare for Registration

## Designate an Ariba Account Administrator

Before you get started, determine who will be the Administrator of your Ariba Commerce Cloud account. The designated Administrator will be the person responsible for:

- Completing the registration process.
- Managing your company's information.
- Managing users and roles.
- Linking multiple Ariba accounts (if applicable).

During the registration process, the designated Administrator will answer a series of questions that are either optional or required. The Administrator should also be prepared to attach (upload) various documents as they apply to your organization.

### **Gather Required Information and Documents**

To help expedite the process, please have the following information and documents available:

- Company name, address, main phone number, and email address.
- Diverse Business Enterprise Certifications including effective and expiration dates (if applicable)
- CA-587 Form or CA-590 Form (California resident owned business).
- CA-W9 Form (U.S. owned supplier).
- W-8 BEN, W-8 ECI, W-8 IMY or W-8 EXP Form (non-U.S. owned supplier).
- If working at an SCE job site (non-office setting), you will need to attach:
  - Workers Compensation Experience Modification Rate (EMR) for last 3 years.
    - Safety & Injury and Incident Prevention Plans. The Safety Plan should include elements such as: safety training to employees and subcontractors on client's work site rules and safety practices, processes to report injuries, investigate safety violations and corrective action procedures.
  - ♦ OSHA and DART records.
  - ◊ Equipment List.
- Professional Licenses and Certifications.

# **Register Your Company to Do Business with SCE**

- 1. Using your Internet browser, navigate to the SCE website. https://www.sce.com/wps/portal/home/partners/buying-selling
- A link to the Ariba Supplier Registration website is provided under the text, "Register Your Company to Do Business with SCE." \*

\* Completing the SCE profile **does not** guarantee that you will be awarded SCE business, or that you will be included in SCE Sourcing events. You may need to provide additional qualification information and documents if you are selected to compete for certain types of work.

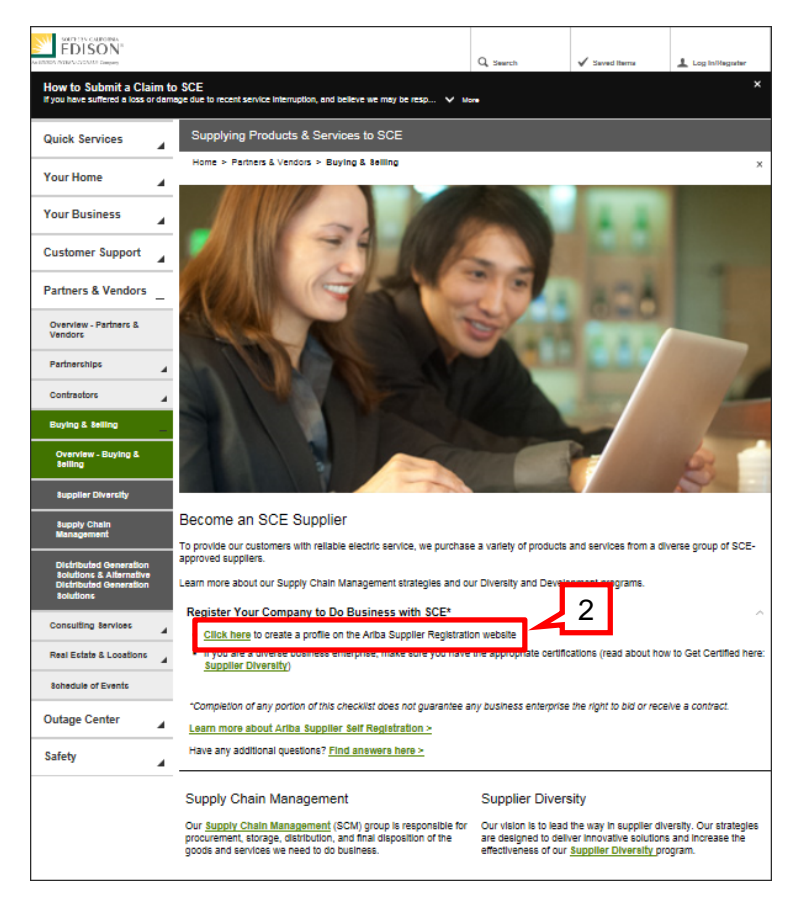

 Click <u>Click here</u> to create a profile on the Ariba Supplier Registration website.

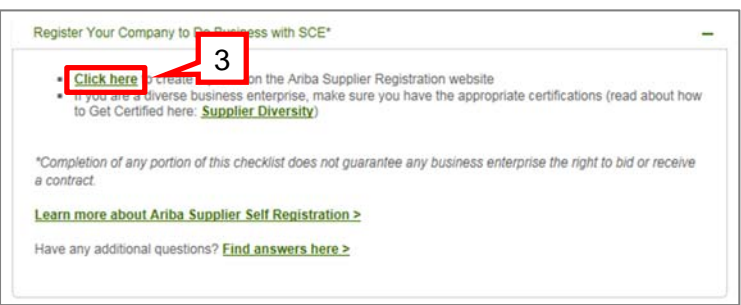

To do business with SCE, you must first be registered with the Ariba Commerce Cloud.

- If your business already has an Ariba Commerce Cloud account, go to page 3 and follow the instructions for completing the SCE profile.
- If your business isn't registered with Ariba Commerce Cloud, begin on page 4.

## Suppliers with an Ariba Commerce Cloud Account

Fields marked with an asterisk (\*) are **required** and must be completed in order to update your profile.

## Access Account to Update Profile

1. Click **Login** at the top of the initial screen.

2. Enter Username and Password.

4. Click Go to Company Profile.

3. Click Continue.

| Enter Veur Ariba Commo                                                                                       | rea Cloud Information                                                                                 |                                                                                                    |
|----------------------------------------------------------------------------------------------------|----------------------------------------------------------------------------------------------------|----------------------------------------------------------------------------------------------------|
| To do business with Southern California Edi                                                                  | on - TEST on Ariba, you need an Ariba Comm                                                            | erce Cloud account. What is the Aribe Commerce Cloud?                                                                                                    |
| If you already have an Arib                                                                                  | a Commerce Cloud, Ariba Discovery or Ariba                                                            | Network account, click here to log in Login                                                                                                    |
| Enter basic company inform                                                                                   | ation                                                                                                 |                                                                                                    |
| * Indicates a required field                                                                                 |                                                                                                    |                                                                                                    |
| Company Nam                                                                                                  | • *                                                                                                   |                                                                                                    |
| Countr                                                                                                    | y * United States (USA)                                                                               | If your company has more than one office, enter the main office address.                                                                                                    |
| Addres                                                                                                    | * Une I                                                                                               | The can enter more addresses such as your stepping address, billing address<br>or other addresses later in your stepping profile.                                                                                                    |
|                                                                                                    | Line 2                                                                                                |                                                                                                    |
| ci                                                                                                    | Line 3                                                                                                |                                                                                                    |
| Stat                                                                                                    | e * Alabama                                                                                           | 5                                                                                                    |
| z                                                                                                    | P.*                                                                                                   |                                                                                                    |
| Product and Service Categorie                                                                                | • Enter Product and Service Categories                                                                | Add -or- Browse                                                                                                    |
| Ship-to or Service Location                                                                                  | Enter Sho-to er Service Location                                                                      | Add -or- Browns                                                                                                    |
| Tax 1                                                                                                    | D Octional                                                                                            | finter your nive digt Company Tex ID number                                                                                                    |
| Differ Numbe                                                                                                 | Optional                                                                                              | folse the non-dipl number issued by Dun & Bredstreet. By default, (j)<br>DUNS number is appended with "-1" in test account.                                                                                                    |
|                                                                                                    |                                                                                                    |                                                                                                    |
| Enter user account information                                                                               | ion                                                                                                   |                                                                                                    |
| * Indicates a required field                                                                                 |                                                                                                    |                                                                                                    |
| Name                                                                                                    | First Name Last Name                                                                                  | Ariba Privacy Statement                                                                                                    |
| Email                                                                                                    |                                                                                                    |                                                                                                    |
|                                                                                                    | Use my email as my usemame                                                                            |                                                                                                    |
| Username                                                                                                    |                                                                                                    | Nust be in email turnet(e.g.)phothesecu.com)                                                                                                    |
| Password 1                                                                                                   | Enter Password                                                                                        | Null contain a minimum ${\mathbb I}$ charactery including letters and numbers. $\langle {\overline g} \rangle$                                                                                                    |
| Except Oversteine                                                                                            | Report Password                                                                                       | In case with former over manipulations, one performs into examples the same of D                                                                                                    |
| Secres Question                                                                                              | Your Answer                                                                                           | And periods disapped.                                                                                                    |
|                                                                                                    | Repeat Your Anewer                                                                                    |                                                                                                    |
| Language                                                                                                    | English 🗸                                                                                             | The language used when Aritis sends you configurable notifications. This is<br>different then your web broaser's language setting, which controls the user<br>reference and actions you invited them. Byou are the accurate administrator,<br>then the preferred language setting also controls the section headings and field<br>labels on survival or form context through them of the section headings and field<br>labels on survivals offer model through them of them of the labels of the section headings. |
| By clicking the Continue button you exp                                                                      | essly agree and understand that your data ent                                                         | tered into this system may be transferred outside the European Union or other                                                                                                    |
| jurisdiction where you are located, as fu<br>application or by contacting Ariba, Inc.,                       | rther described in the Ariba Privacy Statement<br>as set forth in such policy.                        | . You have the right to access and modify your personal data from within the                                                                                                    |
| Ariba will make your company profile, w<br>company profile, you can do so anytime                            | hich includes the basic company information, a<br>by editing the profile visibility settings on the ( | ivailable for new business opportunities to other companies. If you want to hide your<br>Company Profile page after you have finished your registration.                                                                                                    |
|                                                                                                    |                                                                                                    | 1 have read and agree to the Terms of Use and the Ariba Privacy Statemer                                                                                                    |
|                                                                                                    |                                                                                                    | Continue Cancel                                                                                                    |
|                                                                                                    |                                                                                                    |                                                                                                    |
|                                                                                                    |                                                                                                    |                                                                                                    |
|                                                                                                    |                                                                                                    |                                                                                                    |
| nable your Ariba Comme                                                                                       | erce Cloud account to ac                                                                              | cess Southern California Edison                                                                                                    |
| o do business with Southern California Ediso                                                                 | n, use your Ariba Commerce Clo                                                                        | What is the Ariba Commerce Cloud?                                                                                                    |
| Username:                                                                                                    |                                                                                                    |                                                                                                    |
| Password:                                                                                                    |                                                                                                    | —                                                                                                    |
| Forgot Username                                                                                              |                                                                                                    |                                                                                                    |
| Forgot Password                                                                                              |                                                                                                    | 3                                                                                                    |
|                                                                                                    |                                                                                                    | Continue Car                                                                                                    |
|                                                                                                    |                                                                                                    |                                                                                                    |
|                                                                                                    |                                                                                                    |                                                                                                    |
| Southern California Edison-TEST                                                                              |                                                                                                    |                                                                                                    |
|                                                                                                    |                                                                                                    |                                                                                                    |
| equired Profile Fields<br>our customer has requested that you comple<br>dids. After you provide the standard | te the following information before they con                                                          | nduct business with you. Click Go to Company Profile and complete the requ                                                                                                    |
| nus, when you provide the requested inform                                                                   | n California Edison-TEET                                                                              |                                                                                                    |
| required prome nelds from Souther                                                                            | r Camornia Edison-TEST                                                                                |                                                                                                    |
|                                                                                                    | Customer Requested Fields                                                                             | 4                                                                                                    |
|                                                                                                    | Go to Company Profile >                                                                               |                                                                                                    |
|                                                                                                    |                                                                                                    |                                                                                                    |

If you have an Ariba Commerce Cloud account but are not yet registered to do business with SCE, proceed to **Step 15** on page 10 to continue the registration process.

# Suppliers without an Ariba Commerce Cloud Account

Fields marked with an asterisk (\*) are **required** and must be completed in order to create the account.

#### **Create Account**

- 1. Enter your basic company information in Section 1.
- 2. Enter your user account information in Section 2.

The **Username** field will default to the **Email** address you enter. Best practice recommends you keep the default setting as is.

Make a note of your **Username** and **Password** as you will need to refer to them later.

- If you must enter a different Username than your company domain, click the box to remove the checkmark. Then enter the Username you wish to use. The Username must be in email format (e.g., judyw@mycompany.com).
- 3. Read the **Terms of Use** and **Ariba Privacy Statement** at the bottom of the page. To accept them, click the checkbox *✓*.
- 4. Click Continue.

The **Action Required** screen displays a message for you to check your email (or SPAM folder) for activation instructions.

| inter Your Ariba Comme                                                                                                    | rce Cloud Information                                                                                                    |                                                                                                    | EDIS                                                                                                    |
|----------------------------------------------------------------------------------------------------|----------------------------------------------------------------------------------------------------|----------------------------------------------------------------------------------------------------|----------------------------------------------------------------------------------------------------|
| o do business with Southern California Edi                                                                                                    | son - TEST on Aribe, you need an Ariba Comme                                                                                                    | ce Cloud account. What is the Anba Commerce Cloud?                                                                                                    | L INTE PROPAGATOR                                                                                                    |
| If you already have an Anb                                                                                                    | a Commerce Cloud, Ariba Discovery or Ariba N                                                                                                    | stwork account, click here to log in:                                                                                                    |                                                                                                    |
| Enter basic company inform                                                                                                    | ation                                                                                                    |                                                                                                    |                                                                                                    |
| * Indicates a resourced field                                                                                                    |                                                                                                    |                                                                                                    |                                                                                                    |
| Company Nam                                                                                                    | e *                                                                                                    | Ĵ.                                                                                                    |                                                                                                    |
| Countr                                                                                                    | y * United States (USA)                                                                                                    | ] If your company has more than one flow, enter the man                                                                                                    | office address.                                                                                                    |
| Addres                                                                                                    | s * Line L                                                                                                    | or other addresses later in your integery profile,                                                                                                    | _                                                                                                    |
|                                                                                                    | Line 3                                                                                                    |                                                                                                    |                                                                                                    |
| Cit                                                                                                    | y *<br>m. * Alabama 🔍                                                                                                    |                                                                                                    | _                                                                                                    |
| z                                                                                                    | p *                                                                                                    | ]                                                                                                    |                                                                                                    |
| Product and Service Categorie                                                                                                    | • Enter Product and Service Categories                                                                                                    | Add -or- Browse                                                                                                    |                                                                                                    |
| Ship-to or Service Location                                                                                                    | • Ditar Shipla er Servire i scatter                                                                                                    | Add -or- Browse                                                                                                    |                                                                                                    |
|                                                                                                    |                                                                                                    | There are shaded from the burners                                                                                                    |                                                                                                    |
| Tax I<br>Dilles Kumbe                                                                                                    | Optional     Optional                                                                                                    | There your new age Company fax is represent.<br>Polar the new digit number issued by Dani & Bradistraet, B                                                                                                    | janin, j                                                                                                    |
|                                                                                                    | , he decourse                                                                                                    | - AND A DECEMBER OF ADDRESS OF A DECEMBER OF ADDRESS OF ADDRESS OF ADDRE                                                                                                    |                                                                                                    |
| Usersame<br>Password -<br>Secret Question -<br>Secret Question -<br>Language<br>By dicking the Cartinue button you ap<br>prediction of the one is located, in A<br>prediction of the one is located, in A<br>Ariba with make your company profile,<br>company profile, you can do so anytime | Use my email as my username  There Passaver  There Passaver | Ruit hore weak low 2 and 2 and | nders. ()<br>event by same ()<br>event by same |
| A RIBA BOURCING                                                                                                    | your email inbox for a mess<br>to dan padfa@actia.com.<br>the emails activate account and complete the                                                                                                    | age from Ariba                                                                                                    | DISON                                                                                                    |
|                                                                                                    |                                                                                                    |                                                                                                    |                                                                                                    |

dan.padila@scilla.com Send

#### Activate Account

 Open the email message from Ariba then click the <u>Click here to activate</u> your Ariba Account link.

The link will open your Ariba Commerce Cloud account, where you will complete your profile, including the SCE Supplier Profile Questionnaire.

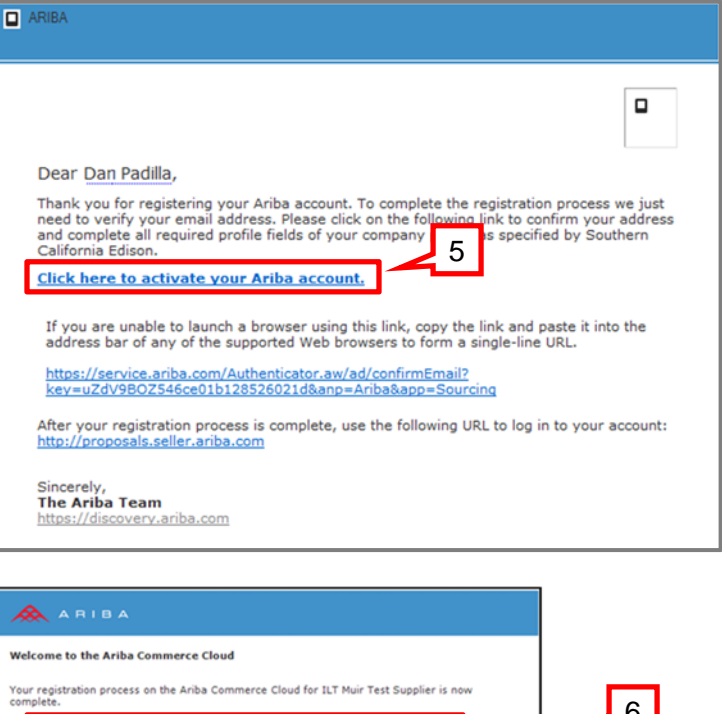

You will also receive a separate "Welcome" email from Ariba that contains your organization's **Ariba Network ID** (ANID) and **Username**.

- 6. Read through the email as it contains important information related to the registration process.

While your Ariba Commerce Cloud registration is complete at this point, please ensure that you have also completed the SCE Supplier Profile Questionnaire. (See page 10, beginning with Step 15.)

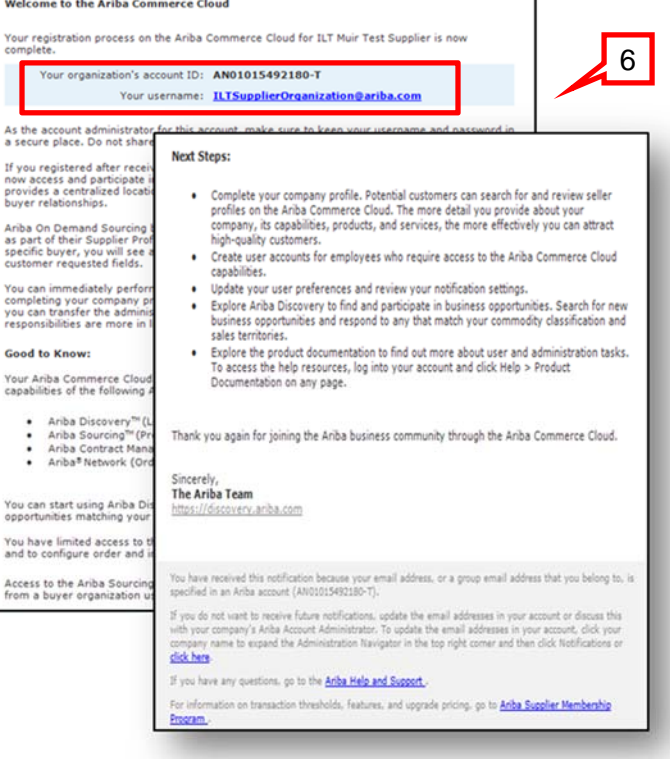

### **Complete Company Profile**

- 7. On the Company Profile page, click the **Business** tab and enter the applicable information. At a minimum, you should complete the following required fields as indicated by the red arrows below:
  - Year Founded
  - Number of Employees
  - State of Incorporation
- 8. Click **Save** to save your entries.

| sic (3) Business (2) Marketin        | ng (3) Contacts         | Certifications (1) | Customer Requested | Additional Documents |                                                                |
|--------------------------------------|-------------------------|--------------------|--------------------|----------------------|----------------------------------------------------------------|
| ndicates a field required by Souther | n California Edison-    | TEST.              |                    |                      | Southern California Edison-TE<br>Requested Profile Information |
| usiness Information                  |                         |                    |                    |                      | Certificates                                                   |
| Year Founded: *                      | 2012                    | Minim              | um Required        |                      | Sear Founded                                                   |
| Number of Employees: *               | 100                     | Minim              | um Required        |                      | 🍄 9 More Fields                                                |
| Annual Devenues                      |                         |                    | unincoquirea       |                      |                                                                |
| Stock Symbols                        |                         |                    |                    |                      | Public Profile Completeness                                    |
| Stock Symbol.                        |                         |                    |                    |                      |                                                                |
| nancial Information                  |                         |                    |                    |                      | Short Description                                              |
|                                      |                         |                    |                    |                      | Website                                                        |
| Type of Organization:                |                         | ~                  |                    |                      | Certifications                                                 |
| Legal Name:                          |                         |                    |                    |                      | & D-U-N-S Number                                               |
| State of Incorporation: *            | California              |                    | n Required         |                      | Susiness Type                                                  |
| D-U-N-S® Number:                     | 112233440-Т 🕧           | -                  |                    |                      | P Industries                                                   |
| Global Location Number:              |                         |                    |                    |                      | Company Logo                                                   |
| ax Information                       |                         |                    |                    |                      | Share Your Public Profile                                      |
| Ten Classification                   |                         |                    |                    |                      | Click here to get your Ariba badge                             |
| Taxation Type:                       |                         | V                  | •                  |                      | 🙈 FIND US ON ARIBA                                             |
| Tax Id:                              | 123456789               | Do not ent         | er daches          |                      |                                                                |
| State Tax Id:                        | 123430703               |                    | deshes             |                      | View Public Profile                                            |
| Regional Tax Id:                     |                         | Do not enter o     | Jashes             |                      | Frome visionicy Securitys                                      |
| Vat Id:                              | 2                       | Do not enter o     | Jashes             |                      |                                                                |
| vot id.                              |                         | 1                  |                    |                      |                                                                |
| VAT Registration Documents           | VAT Register            | ed                 |                    |                      |                                                                |
| VAI Registration Document:           | <no document=""></no>   |                    |                    |                      |                                                                |
|                                      | -                       |                    |                    |                      |                                                                |
| T                                    | Tax Clearanc            | e                  |                    |                      |                                                                |
| Tax Clearance Number:                | able decision           |                    |                    |                      |                                                                |
| Tax Clearance Document:              | <ivo document=""></ivo> |                    |                    |                      |                                                                |
|                                      | -p.vouiii               |                    |                    |                      |                                                                |
| Tax Clearance Expiry Date:           |                         |                    |                    |                      |                                                                |
| Exempt from Backup Withholding:      | O Yes O No              |                    |                    |                      |                                                                |
| hareholders                          |                         |                    |                    |                      |                                                                |
| Name                                 | % of Shares             |                    | Тур                | e                    |                                                                |
| Edit Delete Create                   |                         | No item            |                    |                      |                                                                |
| xecutive Boards                      |                         |                    |                    |                      |                                                                |
|                                      |                         |                    |                    |                      |                                                                |

- 9. Click the **Marketing** tab and enter the applicable information. There are no SCE required fields in this section.
- 10. Click **Save** to save your entries.

| Company Profile                                                                                                    | 9                                                                      |                                                      |                                                     | Save 10                                                                                                    |
|----------------------------------------------------------------------------------------------------|------------------------------------------------------------------------|------------------------------------------------------|-----------------------------------------------------|----------------------------------------------------------------------------------------------------|
| Basic (3) Business (2) Marketing (3                                                                                                    | Contacts Certifications (1)                                            | Customer Requested                                   | Additional Documents                                |                                                                                                    |
| * Indicates a required field                                                                                                    | -                                                                      |                                                      |                                                     | Southern California Edison-TEST<br>Requested Profile Information                                                                                                    |
| Standard Profile Features                                                                                                    |                                                                        |                                                      |                                                     | <ul> <li>Certificates</li> <li>9 More Fields</li> </ul>                                                                                                    |
| Social Networking Links<br>Add links to your social media channels so                                                                                                    | that buyers can engage with your com                                   | ipany.                                               |                                                     |                                                                                                    |
| facebook.com/                                                                                                    |                                                                        |                                                      |                                                     | Public Profile Completeness                                                                                                    |
| E twitter.com/                                                                                                    |                                                                        |                                                      |                                                     | 35                                                                                                    |
| in linkedin.com/                                                                                                    |                                                                        |                                                      |                                                     | Short Description     Website                                                                                                    |
| Company Description         Enter a full company description that gives         the Basic Profile page. $\square$ $\square$ | buying organizations a more complete                                   | view of your company th                              | an the brief description on                         | <ul> <li>Website</li> <li>Annual Revenue</li> <li>Certifications</li> <li>D-U-N-S Number</li> <li>Business Type</li> <li>Industries</li> <li>Company Description</li> <li>Company Logo</li> </ul> |
| Credit and Risk Information from D&B<br>Add your Dun & Bradstreet credit and risk<br>D&B Dulla NS® Number 1 Add                                                                                                    | Cores to your posting responses so th                                  | at buyers can identify you                           | as qualified partner.                               | Share Your Public Profile<br>Click here to get your Ariba badge.<br>FIND US ON ARIBA<br>View Public Profile<br>Profile Visibility Settings                                                        |
| Premium Profile Features Company Logo                                                                                                    |                                                                        |                                                      |                                                     |                                                                                                    |
|                                                                                                    | Upload your logo to appear with you with a maximum width of 250 pixels | ur company description. Loss, a maximum height of 25 | ogos must be a .gif file<br>50 pixels and a maximum |                                                                                                    |
|                                                                                                    | size of 200 kB.<br>Logo File:                                          | Browse                                               |                                                     |                                                                                                    |
| ?                                                                                                    | Upload                                                                 |                                                      |                                                     |                                                                                                    |
| Attachments                                                                                                    | , inclusion outomer presentations                                      | ase studies, and certification                       | 1005                                                |                                                                                                    |
|                                                                                                    | and a second second property second second                             | and and strong with well billious                    | Attach File                                         |                                                                                                    |
|                                                                                                    |                                                                        |                                                      |                                                     |                                                                                                    |
| External Links<br>Provide links to other websites to make it e                                                                                                    | easy for buyers to learn more about vo                                 | ur company;                                          |                                                     |                                                                                                    |
| URL                                                                                                    | ation                                                                  | Туре                                                 | Status                                              |                                                                                                    |

- 11. Click the **Contacts** tab and enter the applicable information. At a minimum, you must complete the following required fields as indicated by the red arrows below:
  - Main Email
  - Main Phone

In this section, you can also create your list of **Contact Personnel** and **Companywide Assignments**. This is where you will manage the users and roles for your company, and/or reassign your primary contact to be the company's Ariba Account Administrator. The Ariba Account Administrator and the Promary Contact should be the same person as indicated below.

#### 12. Click **Save** to save your entries.

| Date (C) Busines (2) Marketing (2) Contacts Contacts Additional Documents   Indicates a field required by Southern California Edison-TEST. Company Contact Information   Main Fran: Image: Contact With Southern California Edison-TEST.   Contact Personnel Main Fran: Contact Marketing   Main Fran: Contact Marketing Marketing   Contact Personnel Main Fran: Contact Marketing   Contact Personnel Main State Frank Marketing   Contact Personnel Marketing Contact Southern.   Main Fran: Contact Personnel Marketing   Contact Personnel Main State Frank Pointe Andrea Frank   Marketing Contact Marketing Pointe Southern:   Contact Personnel Ball Borde Ease Onder Pointe Andrea   Marketing Contact Marketing Pointe Southern:   Marketing Contact Marketing Pointe Andrea   Contact Personnel Ball Borde Ease Onder Pointe Andrea   Marketing Contact Marketing Pointe Andrea   Marketing Contact Marketing Pointe Andrea   Marketing Contact Marketing Pointe Andrea   Marketing Contact Marketing Pointe Andrea   Marketing Contact Marketing Pointe Andrea   Contact Marketing Contact Marketing Pointe Andrea   Marketing Contact Marketing Pointe Andrea   Marketing Contact Marketing Pointe Andrea   Subar Contact Personnel<                                                                                                    |                                                                                                    | ile                                                                                                    | 11                                                                                                    |                                                                                                    | Save 12                                               |
|----------------------------------------------------------------------------------------------------|----------------------------------------------------------------------------------------------------|----------------------------------------------------------------------------------------------------|----------------------------------------------------------------------------------------------------|----------------------------------------------------------------------------------------------------|-------------------------------------------------------|
| Indicates a field required by Southern California Edison-TEST.         Company Contact Information         Main Ensil:       Image: Image: I                                                                                              | asic (3) Busine                                                                                                    | ss (2) Marketing (2) Contacts                                                                                                    | Certifications Customer Reg                                                                                | uested Additional Documents                                                                               |                                                       |
| Company Contact Information                                                                                                    | Indicates a field re                                                                                                    | equired by Southern California Edison-T                                                                                                    | EST.                                                                                                    |                                                                                                    | Requested Profile Information                         |
| Company Contact Information          Main Enail: * @n.media@suppler.com         Mumber         Main Phone: * @usday _ weak         Mumber         Main Fax:          Usdail _ @ose         S55-1220         Contact Personal         Main Fax:          Usdail _ @ose         S55-1200         Contact Personal         Contact Personal         Contact Perso                                               |                                                                                                    |                                                                                                    |                                                                                                    |                                                                                                    | @ Certificates                                        |
| Main Email: den_apadila@supplier.com   Main Price: Cuttory   Main Price: Cuttory   Main Pric                                                                                                    | Company Conta                                                                                                    | ct Information                                                                                                    |                                                                                                    |                                                                                                    | 😌 9 More Fields                                       |
| Control   Main Phone:   Wain Phone:   Wain Phone:                                                                                                    |                                                                                                    | Main Email: * dan.padilla@supplier                                                                                                    | .com Minimum Requ                                                                                          | lired line                                                                                                |                                                       |
| Main Phone: USA1   Main Fare: Country   Main Fare: Country   Main Fare: USA1   Contact Personnel   Watamena need to know how to contact your company. You can provide companywide and customer-specific contacts. First, create your private kise of contact personnel. Che Ki Bit any mit in the Yame doubner to details. Anka's policy for handles   Name 1 Business Title   Data Simant Arike Account Administrator   Susan Cost A/R Clerk   Susan Cost A/R Clerk   Companywide Assignments   saign contact types to personnel from your private Condict Personnel list. Your suppliers see your companywide assignments.   Companywide Assignments   saign contact types to personnel from your private Condict Personnel list. Your suppliers see your companywide assignments.   Companywide Assignments   saign contact types to personnel from your private Condict Personnel list. Your suppliers see your companywide assignments.   Companywide Assignments   saign contact types to personnel from your private Condict Personnel list. Your suppliers see your companywide assignments.   Companywide Assignments   saign contact types to personnel from your private Condict Personnel list. Your suppliers see your companywide assignments.   Catalog Manager   Ted Bear   Delete   Ball Borde   Delete   Statisgrament   Saign contact types to personnel from your private Condict Personnel list. Your suppliers com   Ted Bear   Delete   Ball Borde   Del                                                                                                    |                                                                                                    | Country Area                                                                                                    | Number                                                                                                    |                                                                                                    | Public Profile Completeness                           |
| Yun Far: Yun Yun Yun Yun Yun Yun Yun Yun Yun Yun                                                                                                    |                                                                                                    | Main Phone: * USA 1 V 626                                                                                                    | 555-1212 Minimum R                                                                                         | equired                                                                                                   | 4                                                     |
| Main Fax: USA 1 6.6 555-1200   Contact Personnel   Contact Personnel Website   ustomers need to know how to contact your company. You an provide companywide and customer specific soutants: first, its is your high of contact personnel. Click Edit or any link in the knew column to edit a contact's details. Antha's policy for handling   Contacts Image: Delate is described in the Antha Privacy Statement.   Contacts Phone   Is Business Title Email   Name 1 Business Title   Sum cost and Account Administrator spane Stamper.com   Sum cost and AC Certex socottssupplier.com   Susan Cost And Clerk socottssupplier.com   Susan Cost And Clerk socottssupplier.com   Susan Cost And Clerk socottssupplier.com   Susan Cost And Clerk socottssupplier.com   Susan Cost And Clerk Susan Cost   Delete Create   Very Public Profile Click Kers to get your Antha badge.    Contact Name Actions   Susan Cost And Clerk Susan Cost   Delete Create   Very Public Profile Click Kers to get your Antha badge.    Contact Name Actions   Susan Cost Delete   Delete Susan Cost   Delete Susan Cost   Contact Name Actions   Keounts Payele Bill Borde   Delete Susan Cost   Delete Susan Cost   Susan Cost Anager Bill Borde   Susan Cost Anager Bill Borde                                                                                                    |                                                                                                    | Country Area                                                                                                    | Number                                                                                                    |                                                                                                    | Short Description                                     |
| Contact Personnel     ustomera need to know how to contact your company. You can provide and customer-specific sostads. First, each your private last of contact personnel. (Incl. 2 But and the Arba Privacy Statemert.     Contact S     Name 1   Buil Borde   Manager   borde@supplier.com   +1 (562) 555-1214   Susan Cost   AR Clerk   sourd at C catalog Manager   ted belete   Create     Contact New Contact Personnel, Indue Arba Privacy Statemert.     Susan Cost   AR Clerk   sourd at C catalog Manager   ted bear   Catalog Manager   Contact New Contact New Contact Personnel Indue New Statemert.   Contact New Contact New C                                                                                                    |                                                                                                    | Main Fax: USA 1 V 616                                                                                                    | 555-1200                                                                                                   |                                                                                                    | Website     Appual Revenue                            |
|                                                                                                    |                                                                                                    |                                                                                                    |                                                                                                    |                                                                                                    | Certifications                                        |
| uistamers need to know how to contact your company. You can provide companywide and customer-specific costancts. First,<br>reate your private start densities of contact personnel. Then, the hame column to edit a contact's details. Anha's policy for handinis<br>reate your private Statement.<br>Contacts           Contacts         Email         Phone           Image: Image:                                                         | Contact Personn                                                                                                    | nel                                                                                                    |                                                                                                    |                                                                                                    | 😵 D-U-N-S Number                                      |
| And the formation is described in the Ariba Privacy Statement.  Contacts  Name 1 Business Title Email Phone Bill Borde Nanager bborde@supplier.com +1 (562) 555-1214 and Smart Ariba Account Administrator jsmart@supplier.com +1 (562) 555-1213 brace Susan Cost A/R Clerk scost@supplier.com +1 (562) 555-1213 brace Susan Cost A/R Clerk scost@supplier.com +1 (562) 555-1213 brace Susan Cost A/R Clerk scost@supplier.com +1 (562) 555-1213 brace Susan Cost A/R Clerk scost@supplier.com +1 (562) 555-1213 brace Susan Cost A/R Clerk scost@supplier.com +1 (562) 555-1213 brace Susan Cost A/R Clerk scost@supplier.com +1 (562) 555-1213 brace Susan Cost A/R Clerk scost@supplier.com +1 (562) 555-1213 brace Susan Cost A/R Clerk scost@supplier.com +1 (562) 555-1213 brace Susan Cost A/R Clerk scost@supplier.com +1 (562) 555-1213 brace Susan Cost A/R Clerk scost@supplier.com +1 (562) 555-1213 brace Susan Cost A/R Clerk scost@supplier.com +1 (562) 555-1213 brace Susan Cost A/R Clerk scost@supplier.com +1 (562) 555-1213 brace Susan Cost A/R Clerk scost@supplier.com +1 (562) 555-1213 brace Susan Cost A/R Clerk scost@supplier.com +1 (562) 555-1213 brace Susan Cost Delete scost@supplier.com Actions Accounts Receivable Susan Cost Delete Customer Care Manager Catalog Manager Bill Borde Delete Bill Borde Delete Bill Borde Susan Cost Delete Bill Borde Susan Cost Delete Bill Borde Susan Cost Scost Scost  | ustomers need to k<br>reate your private I<br>se your list of contr                                                                                                    | know how to contact your company. You<br>ist of contact personnel. Then, create c<br>act personnel. Click Edit or any link in th                                                                                                    | a can provide companywide and cu<br>ompanywide and customer-specific<br>ne Name column to edit a contact's | stomer-specific contacts. First,<br>assignments. Customers do not<br>details. Ariba's policy for handling | <ul> <li>Business Type</li> <li>Industries</li> </ul> |
| Contacts         Name t       Builsorde       Manager       bborde@supplier.com       +1 (562) 555-1214         Jane Smart       Ariba Account Administrator       jsmart@supplier.com       +1 (562) 555-1213         Susan Cost       A/R Clerk       sost@supplier.com       +1 (562) 555-1213         Ted Bear       Catalog Manager       tbear@supplier.com       +1 (562) 555-1213         Companywide Assignments       sost@supplier.com       +1 (562) 555-1213         Companywide Assignments       sost@supplier.com       +1 (562) 555-1213         Companywide Assignments       supplier.com       +1 (562) 555-1213         Companywide Assignments       Supplier.com       +1 (562) 555-1214         Supplier.com       +1 (562) 555-1213       View Public Profile         Companywide Assignments       Supplier.com       +1 (562) 555-1213         Supplier.com       +1 (562) 555-1214       View Public Profile         Companywide Assignments       Supplier.com       +1 (562) 555-1214         Supplier.com       Supplier.com       +1 (562) 555-1214         Supplier.com       Supplier.com       Actions         Accounts Payable       Bill Borde       Delete         Catalog Manager       Ted Bear       Delete         Biels Parcesen                                                                                                    | ontact information i                                                                                                    | s described in the Ariba Privacy Statem                                                                                                    | ent.                                                                                                    |                                                                                                    | Secondary Logo                                        |
| Name t Business Title Ernal Phone   Bill Borde Manager bborde@supplier.com +1 (562) 555-1214   Jane Smart Ariba Account Administrator jsmart@supplier.com +1 (562) 555-1215   Susan Cost A/R Clerk scoat@supplier.com +1 (562) 555-1215   Ted Bear Catalog Manager tbear@supplier.com +1 (562) 555-1215   Companywide Assignments                                                                                                    | Contacts                                                                                                    |                                                                                                    |                                                                                                    |                                                                                                    | Share Your Public Profile                             |
| Imager       bborde@supplier.com       +1 (562) 555-1214         Jane Smart       Anba Account Administrator       jsmart@supplier.com       +1 (562) 555-1212         Imager       total of the sear       cotal of the sear       +1 (562) 555-1212         Imager       total of the sear       cotal of the sear       +1 (562) 555-1213         Imager       total of the sear       cotal of the sear       +1 (562) 555-1213         Imager       total of the sear       +1 (562) 555-1213       View Public Profile         Imager       total of the sear       +1 (562) 555-1213       View Public Profile         Imager       total of the sear       +1 (562) 555-1213       View Public Profile         Imager       total of the sear       +1 (562) 555-1213       View Public Profile         Companywide Assignments       total of the sear       Saignments         Contact Name       Actions       Actions         Accounts Receivable       Susan Cost       Delete         Catalog Manager       Ted Bear       Delete         Catalog Manager       Ted Bear       Delete         Sales Representative                                                                                                    | Name †                                                                                                    | Business Title                                                                                                    | Email                                                                                                    | Phone                                                                                                    | Click here to get your Ariba badge.                   |
| Jane Smart Ariba Account Administrator jsmart@supplier.com +1 (562) 555-1212   Susan Cost A/R Clerk scost@supplier.com +1 (562) 555-1213   Ted Bear Catalog Manager tbear@supplier.com +1 (562) 555-1213   Ledit Delete Create View Public Profile   Companywide Assignments sign contact types to personnel from your private Context Personnel list. Your suppliers see your companywide assignments.   Companywide Assignments   Accounts Receivable Susan Cost   Bill Borde Delete   Customer Care Manager   Edit Manager   Sales Representative   Sales Representative   Sales Representative   Bild/Proposal Manager   Bid/Proposal Manager   Freasury   Centet                                                                                                    | <ul> <li>Bill Borde</li> </ul>                                                                                                    | Manager                                                                                                    | bborde@supplier.com                                                                                        | +1 (562) 555-1214                                                                                         | FIND US ON ARIBA                                      |
| Susan Cost       A/R Clerk       scost@supplier.com       +1 (562) 555-1213         Ted Bear       Catalog Manager       tbear@supplier.com       +1 (562) 555-1213         Lefit       Delete       Create       Profile Visibility Settings         Companywide Assignments       ssign contact types to personnel from your private Controt Personnel list. Your suppliers see your companywide assignments.       Actions         Companywide Assignment       Contact Name       Actions         Kaccounts Receivable       Susan Cost       Delete         Customer Care Manager       Ted Bear       Delete         Catalog Manager       Ted Bear       Delete         Bill Borde       Delete       Stasan Cost       Stasan Cost         Bales Representative       Sales Representative       Sales Representative       Sales Representative         Bild Proposal Manager       Image: Sales Representative       Sales Contact       Sales Contact         Scotter Contact       Jane Smart       Sales Contact       Sales Contact       Sales Contact                                                                                                    | Jane Smart                                                                                                    | Ariba Account Administrator                                                                                                    | jsmart@supplier.com                                                                                        | +1 (562) 555-1212                                                                                         | TIMD 03 ON ANIDA                                      |
| Ted Bear Catalog Manager tbear@supplier.com +1 (562) 555-1213     Fidit Delete Create      Companywide Assignments   companywide Assignments   Companywide Assignments   companywide Assignments   Companywide Assignments   companywide Assignments   Contact Name   Actions   Actions   Contact Name Actions   Accounts Receivable Susan Cost   Delete   Customer Care Manager   Catalog Manager   Catalog Manager   Catalog Manager   Bill Borde   Delete   Catalog Manager   Catalog Manager   Catalog Manager   Catalog Manager   Catalog Manager   Catalog Manager   Catalog Manager   Catalog Manager   Catalog Manager   Catalog Manager   Catalog Manager   Catalog Manager   Catalog Manager   Catalog Manager   Catalog Contact   Catalog Contact   Catalog Manager   Catalog Manager   Catalog Contact   Catalog Contact   Catalog Manager   Catalog Manager   Catalog Contact   Catalog Contact   Catalog Manager   Catalog Manager   Catalog Manager   Catalog Manager   Catalog Manager   Catalog Manager   Catalog Manager   Catalog Manager                                                                                                    | Susan Cost                                                                                                    | A/R Clerk                                                                                                    | scost@supplier.com                                                                                         | +1 (562) 555-1215                                                                                         | View Public Profile                                   |
| Edit       Delete       Create         companywide Assignments       saign contact types to personnel from your private Contect Personnel list. Your suppliers see your companywide assignments.         Companywide Assignments       Contact Name       Actions         Assignment       Contact Name       Actions         Accounts Receivable       Susan Cost       Delete         Counter Care Manager       Ted Bear       Delete         Catalog Manager       Ted Bear       Delete         Bales Order/Operations Manager       Image: Contact Contact       Image: Contact Contact         Feedhical Contact       Image: Contact Contact       Image: Contact         recencil Contact       Image: Contact       Image: Contact         Sales Conter/Operations Manager       Image: Contact       Image: Contact         Feedhical Contact       Image: Contact       Image: Contact         Image: Contact       Image: Contact       Image: Contact         Image: Contact       Image: Contact       Image: Contact         Image: Contact       Image: Contact       Image: Contact         Image: Contact       Image: Contact       Image: Contact         Image: Contact       Image: Contact       Image: Contact         Image: Contact       Image: Contact       Image: Contact </td <td>0</td> <td></td> <td></td> <td></td> <td></td>                                                                                                    | 0                                                                                                    |                                                                                                    |                                                                                                    |                                                                                                    |                                                       |
| Companywide Assignments seign contact types to personnel from your private Cont of Personnel list. Your suppliers see your companywide assignments. Companywide Assignments Assignment Contact Name Contact Name Contact Contact  | O Ted Bear                                                                                                    | Catalog Manager                                                                                                    | tbear@supplier.com                                                                                         | +1 (562) 555-1213                                                                                         | Profile Visibility Settings                           |
| Companywide Assignments sign contact types to personnel from your private Cont of Personnel list. Your suppliers see your companywide assignments. Companywide Assignments Assignment Accounts Receivable Contact Name Contact Nam | C Ted Bear                                                                                                    | Catalog Manager Create                                                                                                    | tbear@supplier.com                                                                                         | +1 (562) 555-1213                                                                                         | Profile Visibility Settings                           |
| sign contact types to personnel from your private Contect Personnel list. Your suppliers see your companywide assignments. Companywide Assignments Accounts Receivable Contact Name Contact Name Contact Contact Contact Contact Name Contact Contact  | L Edit Delete                                                                                                    | Catalog Manager Create                                                                                                    | tbear@supplier.com                                                                                         | +1 (562) 555-1213                                                                                         | Profile Visibility Settings                           |
| Companywide Assignments       Contact Name       Actions         Assignment       Contact Name       Actions         Accounts Receivable       Susan Cost       Delete         Accounts Payable       Bill Borde       Delete         Customer Care Manager       Ted Bear       Delete         EBusiness Manager       Delete       Edear         Sales Representative       Edear       Edear         Sales Order/Operations Manager       Edear       Edear         Bid/Proposal Manager       Encontact       Encontact         Freasury       Incontact       Jane Smart                                                                                                    | C Ted Bear<br>Edit Delete                                                                                                    | Catalog Manager Create ssignments                                                                                                    | tbear@supplier.com                                                                                         | +1 (562) 555-1213                                                                                         | Profile Visibility Settings                           |
| Accounts Receivable Contact Name Actions Accounts Receivable Susan Cost Delete Customer Care Manager Catalog Manager Balder Contact Manager Sales Representative Sales Order/Operations Manager Bid/Proposal Manager Freesury Frechnical Contact Jane Smart                                                                                                    | Ted Bear     Edit Delete Companywide As ssign contact types                                                                                                    | Catalog Manager Create Ssignments to personnel from your private Contact                                                                                                    | tbear@supplier.com                                                                                         | +1 (562) 555-1213<br>your companywide assignments.                                                        | Profile Visibility Settings                           |
| Accounts Receivable Susan Cost Delete<br>Bill Borde Delete<br>Customer Care Manager<br>Catalog Manager Ted Bear Delete<br>Business Manager<br>Sales Representative<br>Sales Order/Operations Manager<br>Bid/Proposal Manager<br>Treasury Technical Contact Jane Smart                                                                                                    | Companywide As<br>Source and the second second | Catalog Manager Create ssignments signments                                                                                                    | tbear@supplier.com                                                                                         | +1 (562) 555-1213<br>your companywide assignments.                                                        | Profile Visibility Settings                           |
| Accounts Payable Bill Borde Delete Customer Care Manager Catalog Manager Balass Manager Marketing Manager Sales Order/Operations Manager Bid/Proposal Manager Treasury Fechnical Contact Intervent Jane Smart Create                                                                                                    | Ted Bear     Edit Delete Companywide A: ssign contact types Companywide As Assignment                                                                                                    | Catalog Manager Create ssignments to personnel from your private Contect signments                                                                                                    | tbear@supplier.com                                                                                         | +1 (562) 555-1213<br>your companywide assignments.                                                        | Profile Visibility Settings                           |
| Customer Care Manager       Ted Bear       Delete         ABusiness Manager       E         Aarketing Manager       E         Sales Representative       E         Sales Order/Operations Manager       E         Sid/Proposal Manager       E         Irreasury       E         rechnical Contact       Jane Smart         Irreasury       E                                                                                                    | Ted Bear     Edit Delete     companywide A:     ssign contact types     Companywide As     ussignment     uccounts Receivable                                                                                                    | Catalog Manager Create ssignments to personnel from your private Contect signments e                                                                                                    | tbear@supplier.com                                                                                         | +1 (562) 555-1213<br>your companywide assignments.<br>Actions<br>Delete                                   | Profile Visibility Settings                           |
| Catalog Manager     Ted Bear     Delete       BBusiness Manager                                                                                                    | Ted Bear     Edit Delete     Companywide A:     ssign contact types     Companywide As     Assignment     Accounts Receivable     Accounts Payable                                                                                                    | Catalog Manager Create ssignments e                                                                                                    | tbear@supplier.com                                                                                         | +1 (562) 555-1213<br>your companywide assignments.<br>Actions<br>Delete<br>Delete                         | Profile Visibility Settings                           |
| Bellusiness Manager<br>Marketing Manager<br>Sales Representative<br>Sales Order/Operations Manager<br>Bid/Proposal Manager<br>Sid/Proposal Manager<br>Ireasury<br>Fechnical Contact<br>Irimary Contact Jane Smart                                                                                                    | Ted Bear     Edit Delete     Companywide A:     ssign contact types     Companywide As     Assignment     Accounts Receivable     Accounts Payable     Dustomer Care Mar                                                                                                    | Catalog Manager Create Ssignments e nager                                                                                                    | tbear@supplier.com                                                                                         | +1 (562) 555-1213<br>your companywide assignments.<br>Actions<br>Delete<br>Delete                         | Profile Visibility Settings                           |
| Marketing Manager Sales Representative Sales Order/Operations Manager Bid/Proposal Manager Freasury Frechnical Contact Primary Contact Iane Smart Create                                                                                                    | Ted Bear     Edit Delete Companywide A: ssign contact types Companywide As Assignment Accounts Receivable Accounts Payable Customer Care Mar Catalog Manager                                                                                                    | Catalog Manager Create ssignments e e nager                                                                                                    | tbear@supplier.com                                                                                         | +1 (562) 555-1213<br>your companywide assignments.<br>Actions<br>Delete<br>Delete<br>Delete               | Profile Visibility Settings                           |
| Sales Representative Sales Order/Operations Manager Sid/Proposal Manager Freasury Frechnical Contact Primary Contact Jane Smart Create                                                                                                    | Ted Bear     Edit Delete     Edit Delete     Companywide A:     ssign contact types     Companywide As     Assignment     Accounts Receivable     Customer Care Mar     Catalog Manager     EBusiness Manager                                                                                                    | Catalog Manager Create Ssignments e e nager                                                                                                    | tbear@supplier.com                                                                                         | +1 (562) 555-1213 your companywide assignments. Actions Delete Delete Delete Delete                       | Profile Visibility Settings                           |
| Sales Order/Operations Manager<br>Bid/Proposal Manager<br>Treasury<br>Fechnical Contact<br>Drimary Contact Jane Smart                                                                                                    | Ted Bear     Edit Delete Companywide A: ssign contact types Companywide As Assignment Accounts Receivable Accounts Payable Customer Care Mar Catalog Manager eBusiness Manager Marketing Manager                                                                                                    | Catalog Manager Create Ssignments e e nager                                                                                                    | tbear@supplier.com                                                                                         | +1 (562) 555-1213 your companywide assignments. Actions Delete Delete Delete Delete                       | Profile Visibility Settings                           |
| Bid/Proposal Manager Treasury Technical Contact Primary Contact Jane Smart Create                                                                                                    | Ted Bear     Edit Delete     Edit Delete     Companywide A:     ssign contact types     Companywide As     Assignment     Accounts Receivable     Customer Care Mar     Catalog Manager     EBusiness Manager     Warketing Manager     Sales Representative                                                                                                    | Catalog Manager Catalog Manager Ssignments Catalog Manager Catalog Manager Cat | tbear@supplier.com                                                                                         | +1 (562) 555-1213 your companywide assignments. Actions Delete Delete Delete                              | Profile Visibility Settings                           |
| Freehnical Contact Primary Contact Jane Smart Create                                                                                                    | Ted Bear     Edit Delete     Edit Delete     Companywide A:     ssign contact types     Companywide As     Assignment     Accounts Receivable     Customer Care Mar     Catalog Manager     asusiness Manager     Marketing Manager     Sales Representativ Sales Order/Operat                                                                                                    | Catalog Manager Catalog Manager Ssignments to personnel from your private Contor ssignments e hager tions Manager                                                                                                    | tbear@supplier.com                                                                                         | +1 (562) 555-1213 your companywide assignments. Actions Delete Delete Delete                              | Profile Visibility Settings                           |
| Technical Contact Primary Contact Jane Smart Create                                                                                                    | Ted Bear     Edit Delete     Edit Delete     Companywide A:     ssign contact types     Companywide As     Assignment     Accounts Receivabl     Accounts Receivabl     Customer Care Mar     Catalog Manager     eBusiness Manager     Warketing Manager     Sales Representativ     Sales Order/Operat     Bid/Proposal Manage                                                                                                    | Catalog Manager Catalog Manager Ssignments to personnel from your private Contents to personnel rom your private Contents to personnel from your private Contents to personnel from your personnel from your personnel from your p | tbear@supplier.com                                                                                         | +1 (562) 555-1213 your companywide assignments. Actions Delete Delete Delete                              | Profile Visibility Settings                           |
| Primary Contact Jane Smart                                                                                                    | Ted Bear     Edit Delete     Edit Delete     Companywide A:     ssign contact types     Companywide As     Assignment     Accounts Receivabl     Accounts Payable     Customer Care Mar     Catalog Manager     eBusiness Manager     Marketing Manager     Sales Representativ Sales Order/Operat Bid/Proposal Manage     Treasury                                                                                                    | Catalog Manager Catalog Manager Ssignments to personnel from your private Contents te personnel from your private Contents te personnel from your personnel from your  | tbear@supplier.com                                                                                         | +1 (562) 555-1213 your companywide assignments. Actions Delete Delete Delete                              | Profile Visibility Settings                           |
| L Create                                                                                                    | Ted Bear     Edit Delete     Edit Delete     Companywide A:     ssign contact types     Companywide As     Assignment     Accounts Receivabl     Accounts Receivabl     Accounts Payable     Customer Care Mar     Catalog Manager     eBusiness Manager     Marketing Manager     Sales Representativ     Sales Order/Operat     Bid/Proposal Manage     Ireasury     Technical Contact                                                                                                    | Catalog Manager Catalog Manager Ssignments to personnel from your private Contents e e hager ive tions Manager per                                                                                                    | tbear@supplier.com                                                                                         | +1 (562) 555-1213 your companywide assignments. Actions Delete Delete Delete                              | Profile Visibility Settings                           |
|                                                                                                    | Ted Bear     Ted Bear     Teasury     Technical Contact     Timary Contact                                                                                                    | Catalog Manager Catalog Manager Ssignments to personnel from your private Cont or ssignments e e tops Signments e tops Signments e tops Signme | tbear@supplier.com                                                                                         | +1 (562) 555-1213 your companywide assignments. Actions Delete Delete Delete                              | Profile Visibility Settings                           |

- 13. Click the **Certifications** tab and select all applicable certifications. Some sections will expand if further information is required (i.e., certification number, effective/expiration dates, etc.).
- If your company does not have any of the certifications listed, select the **Not Certified** option at the bottom as indicated by the red arrow.
- 14. Click Save to save your entries.

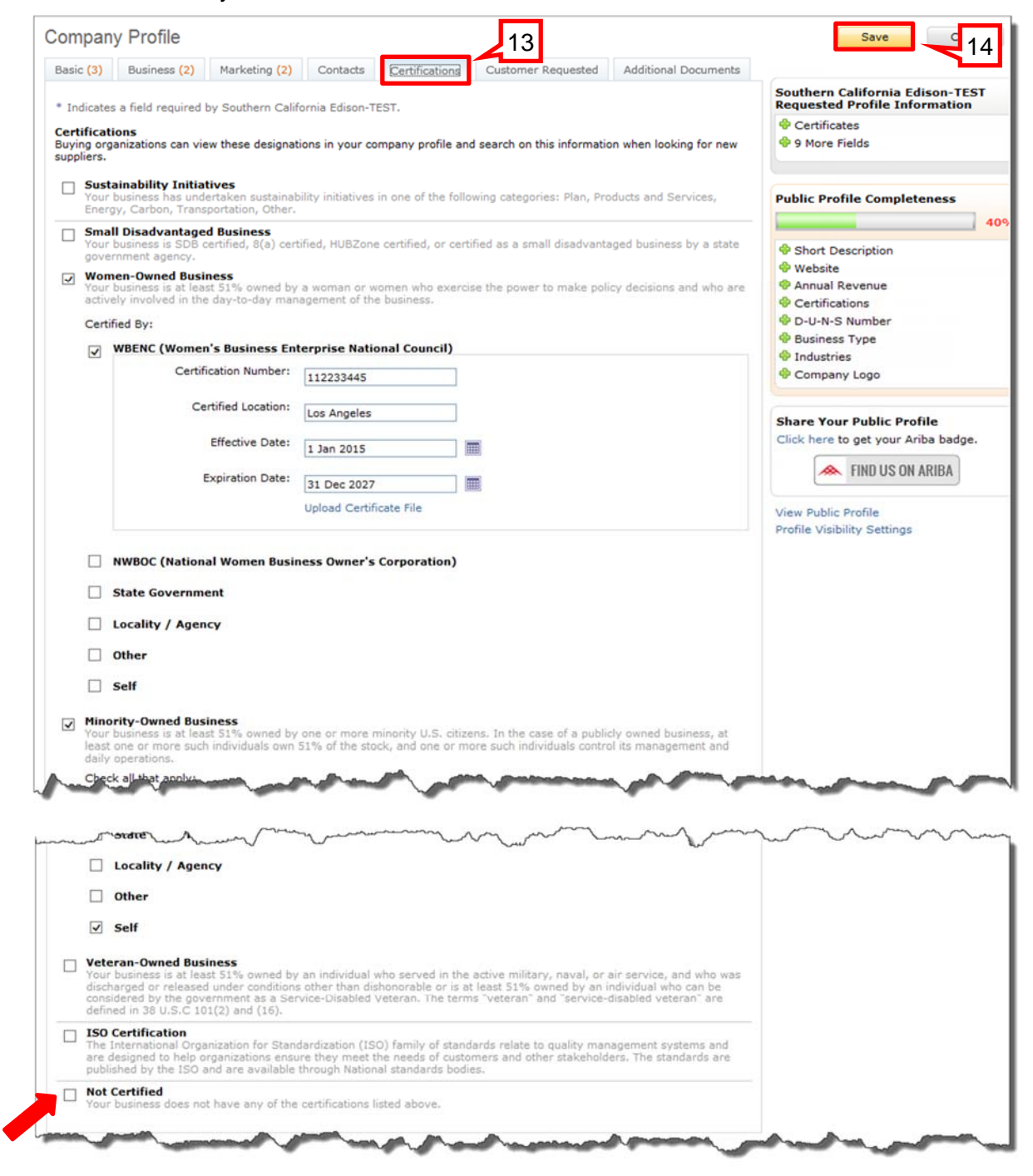

#### 15. Click the Customer Requested tab.

This section contains an SCE-specific profile questionnaire that must be submitted and approved before you can access and participate in SCE sourcing events.

16. Click the **Southern California Edison** link to open the profile questionnaire.

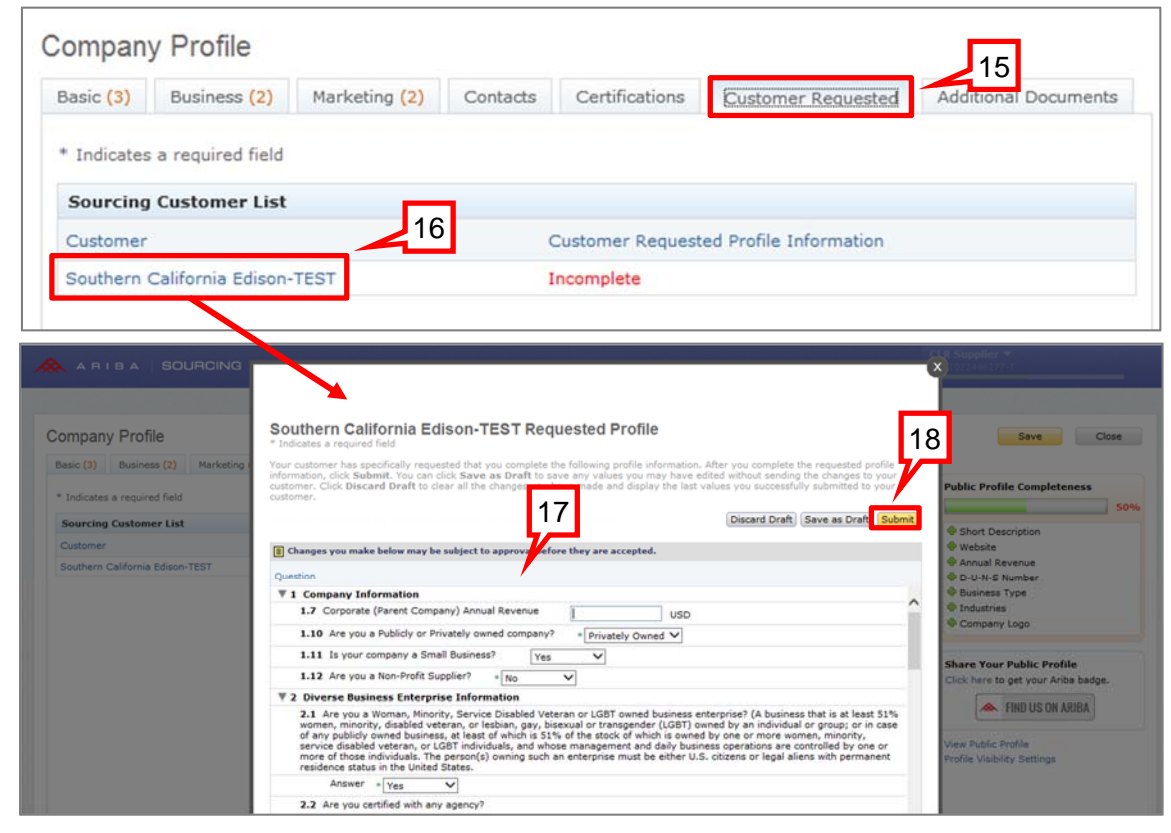

- 17. At a minimum, you **MUST** answer all required (\*) questions in the following sections:
  - Diverse Business Enterprise Information (if applicable)
    - ♦ Answer all questions that apply.
    - ♦ Upload all applicable certificates.
  - SCE Additional Information
    - Ocalifornia resident owned business?
    - ♦ U.S. owned supplier?
    - SCE Terms of Use (review and accept).
    - Will you be working at an SCE job site? (If "Yes", answer all questions that apply. Select "No" if the work will be conducted in an SCE office setting).
    - Acknowledgement (certify profile information is true and correct).
- 18. Click **Submit** when you have completed the profile.

A system-generated message confirms your profile has been submitted to SCE for approval.

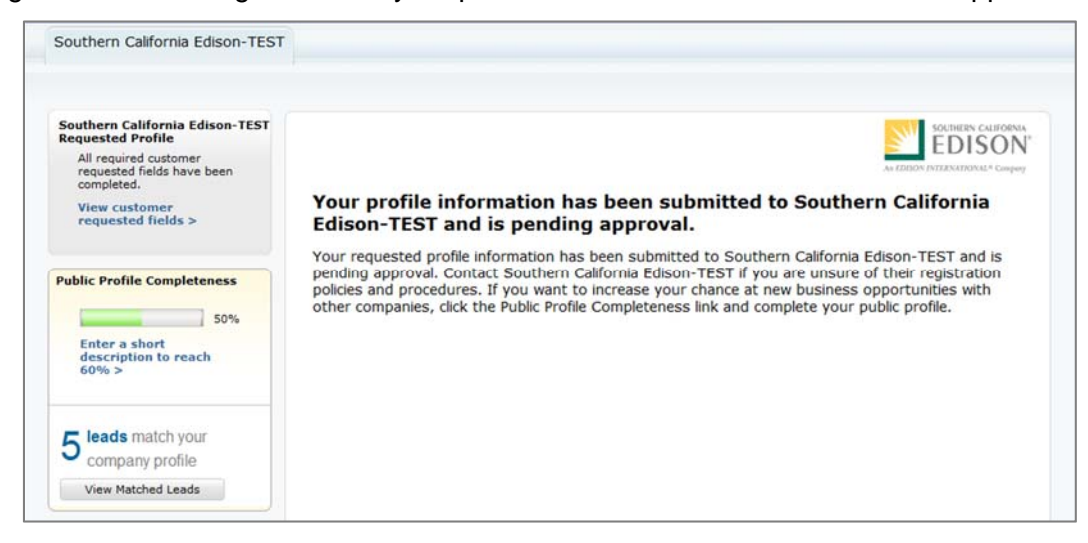

Once your profile information has been approved, you will receive a system-generated email notification.

Completing the SCE profile **does not** guarantee that you will be awarded SCE business, or that you will be included in SCE Sourcing events. You may need to provide additional qualification information and documents if you are selected to compete for certain types of work.

| <b>A</b> B                                                                                                    | IBA                                                                                                    |
|----------------------------------------------------------------------------------------------------|----------------------------------------------------------------------------------------------------|
| Thank you for<br>is the procure<br>ability to inter                                                                                                    | registering your organization with Southern California Edison (SCE) in Ariba. Arib<br>ment platform that SCE has chosen to collaborate with suppliers. SCE now has the<br>act with your organization in Ariba. |
| Please review<br>information is                                                                                                    | your organization profile periodically and update it as required. If any additional needed SCE will be in contact with you.                                                                                    |
| Answers to Ar                                                                                                    | ba questions can be found on their website.                                                                                                    |
| http://www.ar                                                                                                    | ba.com/help/ariba-answers                                                                                                    |
| Questions for                                                                                                    | SCE can be directed to Aribainfo1@sce.com                                                                                                    |
| Thank you,                                                                                                    |                                                                                                    |
| Supplier Regis                                                                                                    | tration Team                                                                                                    |
| Southern Calif                                                                                                    | ornia Edison                                                                                                    |
| This email origonity or the sentence of the sentence of the se | inated from the Ariba system used by Southern California Edison and was to: <u>i.smart@supplier.com</u>                                                                                                    |
| System Refer                                                                                                    | ence: <u>Click Here</u> to access the system.                                                                                                    |

If you need assistance with the registration process, Ariba provides assistance via its 24-Hour Helpline: 866-218-2155; Option 2 for Ariba Network assistance. For more information, go to **http://www.ariba.com/help/ariba-answers**.